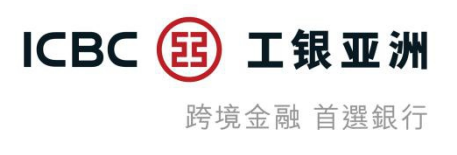

## 如何透過手機銀行申請結構性存款?

已有「掛鈎產品及結構性存款賬戶」客戶申請流程

第一步:登錄手機銀行後點擊「投資理財」下的「結構性存款」欄目,完成雙重 安全認證。

(a)客戶透過輸入流動電話號碼接收短訊一次性驗證碼並完成雙重安全認證。

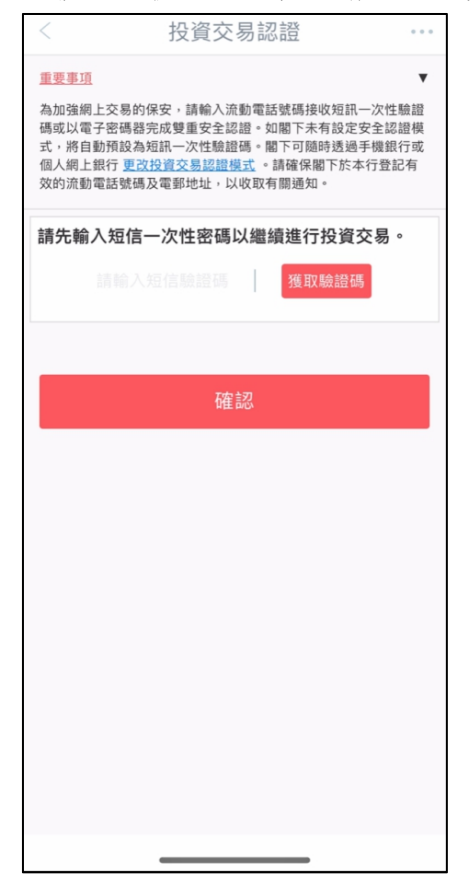

或(b)客戶透過電子密碼器完成雙重安全認證。

| 〈 投資交易認證 …                                                                                                    |  |  |
|----------------------------------------------------------------------------------------------------|--|--|
| 重要事項<br>為加強網上交易的保安,請輸入流動電話號碼接收短訊一次性驗證<br>碼或以電子密碼器完成雙重交認證。如關下天有設定安全認證模<br>式,將自動預設為短訊一次性驗證碼。關下可隨時透過手機銀行或<br>個人網上銀行更改投資交易認證模式。請確保閣下於本行登記有<br>效的流動電話號碼及電郵地址,以收取有關通知。 |  |  |
| 請輸入電子密碼器的動態密碼以繼續進行投資交易。                                                                                                    |  |  |
| 請按工銀電子密碼器的確認鍵獲取動態密碼。為確保<br>動態密碼有效,請儘快完成交易。                                                                                                    |  |  |
|                                                                                                    |  |  |
|                                                                                                    |  |  |
| 確認                                                                                                    |  |  |
|                                                                                                    |  |  |
|                                                                                                    |  |  |
|                                                                                                    |  |  |
|                                                                                                    |  |  |
|                                                                                                    |  |  |
|                                                                                                    |  |  |

第二步:通過驗證後,查看結構性存款產品概要;客戶可點選產品閱讀更多資訊。

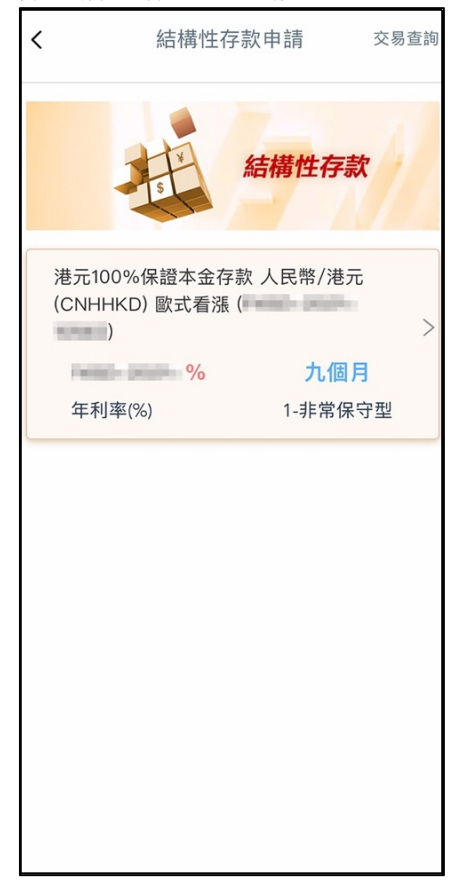

第三步: 客戶可滑動至底部閱讀有關此產品的產品詳情, 且可點擊「申請」進行認購。

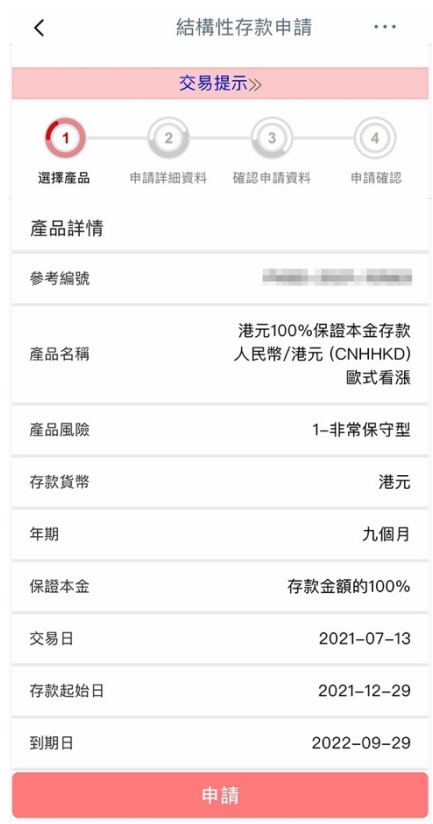

第四步:進行申請流程前客戶需先完成相關培訓/評估。如客戶未更新,可點擊 相關培訓/評估進行更新。

| <        | 結構性存款申請 •••                                 |  |  |  |
|----------|---------------------------------------------|--|--|--|
|          | 重要披露 ≫                                      |  |  |  |
| 申        | <b>申請準備</b><br>申請結構性存款,您需要先完成以下培訓及評估        |  |  |  |
| 0        | 衍生工具培訓                                      |  |  |  |
| 0        | 投資風險評估 3-均衡型                                |  |  |  |
| 投資<br>況請 | 投資風險取向會隨時間轉變,如欲更新閣下的投資承擔風險概<br>況請按此。        |  |  |  |
| 0        | 弱勢群體評估 非弱勢群體客戶                              |  |  |  |
| 如果<br>行投 | 如果閣下現時情況有改變,請先重新進行弱勢社群評估後再進<br>行投資交易,請按此更新。 |  |  |  |
|          |                                             |  |  |  |
|          | 繼續                                          |  |  |  |
|          |                                             |  |  |  |

第五步:填寫申請詳細資料。

| <      | 結構性     | 住存款申請  |      |
|--------|---------|--------|------|
| 1      | 2       | 3      | -(4) |
| 選擇產品   | 申請詳細資料  | 確認申請資料 | 申請確認 |
| 掛鈎產品   | 及結構性存款賬 | 戶      |      |
| 結算賬戶   |         |        | H    |
| 投資金額 H | IKD     |        |      |
|        |         |        |      |
| 最少投資金額 | I HKD   |        |      |
| 交易狀況通  | 知(可多選)  |        |      |
| 電郵地址   |         |        |      |
|        |         |        |      |
| 電話短訊   |         |        |      |
|        |         |        |      |
|        |         |        |      |
| Ŀ      | :一步     | 下一     | 步    |

## 第六步:進行合適性評估(以下為部分問題截圖)。

| <                                       | 合適性評估                                            |                |  |
|-----------------------------------------|--------------------------------------------------|----------------|--|
| 根據本行的資料,閣下/<br>購產品的相同類別之投資              | 根據本行的資料,閣下/貴公司過去三年內是否有投資此次認<br>購產品的相同類別之投資產品的經驗? |                |  |
|                                         | 否                                                |                |  |
| 你在此交易的投資目標是                             | 是什麼?                                             |                |  |
| 資本保障<br>- 我的目標是保障本<br>投資損失。             | 金及少量的投資回報並                                       | 並儘量減低          |  |
| <b>創造收入</b><br>- 我的目標是從收入<br>資回報。       | (例如股息、票息、利                                       | 」息)獲取投         |  |
| 增長為本<br>- 我的目標是以高投<br>較高風險。             | 資回報為主。我/本公                                       | 司可以接受          |  |
| <b>投機性投資</b><br>- 我的目標是主要通<br>來達致最大投資回報 | 過投資(可包括杠杆/特<br>。                                 | <b>持種的產品</b> ) |  |
|                                         |                                                  |                |  |
|                                         |                                                  |                |  |
|                                         |                                                  |                |  |
|                                         |                                                  |                |  |

第七步:確認申請資料。

| <            | 結構性存款申請 … |                   |                           |
|--------------|-----------|-------------------|---------------------------|
| 1            | 2         | 3                 | -4                        |
| 選擇產品         | 申請詳細資料    | 確認申請資料            | 申請確認                      |
| 掛鈎產品及約<br>賬戶 | 吉構性存款     | 746.460           | 定期存款                      |
| 結算賬戶         |           | 798.400           | 港元往來                      |
| 投資金額         |           |                   | HKD                       |
| 參考編號         |           |                   |                           |
| 產品名稱         |           | 港元100%保<br>人民幣/港元 | 證本金存款<br>(CNHHKD)<br>歐式看漲 |
| 產品風險         |           | 1–:               | 非常保守型                     |
| 存款貨幣         |           |                   | 港元                        |
| 年期           |           |                   | 九個月                       |
| 交易日          |           | 20                | 021-07-13                 |
| 保證本金         |           | 存款金               | 額的100%                    |
|              | 確         |                   |                           |
|              |           |                   |                           |

第八步: 在確認頁面確認申請資料, 勾選有關聲明並點擊「確認」完成申請。

| <                                                                               | 結構性存款申請                            |             | < 結構性存款申請 …                                                 |
|---------------------------------------------------------------------------------|------------------------------------|-------------|-------------------------------------------------------------|
| 結構性存款資料<br>以下的銷售檔案載有有關本產品的詳細資料及條<br>款。閣下在決定是否投資前,應按動以下各銷售檔<br>案之按鈕,閱讀及瞭解所有銷售檔案。 |                                    | 料及條<br>各銷售檔 | $\bigotimes$                                                |
| 1.條款說明書                                                                         |                                    | >           | 申請成功!                                                       |
| 2 重要資料                                                                          |                                    | >           | 閣下的申請已經成功提交。請到「結構性存款查<br>詢」檢查最新的交易狀況。本行會以短訊或電郵通<br>知閣下申請結果。 |
| 3.客戶聲明                                                                          |                                    | >           | 交易日: 13/7/2021                                              |
| 本人/吾等明                                                                          | 白、確認                               |             | 交易編號:                                                       |
| □本人/吾等                                                                          | 等明白結構性存款並非受保障<br>約在乾保隨計劃所保障        | 存款,         |                                                             |
| □ 本人/吾等確認本人/吾等已細閱並完全明白結                                                         |                                    | 全明白結        | 下個交易                                                        |
| 稱性仔款<br>產品風險                                                                    | 【之相關文件及具內容包含產品<br>。<br>。           | 品性質及        | 交易查詢                                                        |
| □ 本人/吾等 述的客戶                                                                    | 等確認本人/吾等已細閱並完全<br><sup>•</sup> 聲明。 | 全明白前        |                                                             |
|                                                                                 |                                    |             |                                                             |
| 拒絕                                                                              | 確認                                 |             |                                                             |

## 如何查詢結構性存款?

第一步:請進入「結構性存款」欄目並點擊右上角的「交易查詢」查詢有關交易。

| <           | 結構性で                        | 字款申請            | 交易查詢 |
|-------------|-----------------------------|-----------------|------|
|             | A REAL                      | 結構性存款           |      |
| 港元1<br>(CNH | 00%保證本金符<br>IHKD) 歐式看漲<br>) | 字款 人民幣/港元<br>【( | >    |
| . Peter     | %                           | 九個月             | ]    |
| 年利          | 刂率(%)                       | 1-非常保守          | 于型   |
|             |                             |                 |      |
|             |                             |                 |      |

第二步:選擇相關賬戶並選擇搜尋條件,點擊「確認」。

| < 結構性者                                          | 字款查詢 …                              | <                                               | 結構性存款查                   | 洵                     |                  |
|-------------------------------------------------|-------------------------------------|-------------------------------------------------|--------------------------|-----------------------|------------------|
| 賬戶                                              | → 篩選冗                               | 賬戶                                              | 1100000000               | ~                     | 篩選冗              |
| <b>狀態</b> 提交認購失敗 資金募集                           | [中] 取消                              | 港元100%<br>幣/港元(C                                | o保證本金存款人民<br>CNHHKD)歐式看漲 | 資金                    | 募集中<br>へ         |
| 確定 已到期 全部                                       |                                     | 交易編號                                            | 19450                    | -                     | -                |
|                                                 |                                     | 交易日                                             |                          | 2021                  | -07-13           |
| 查詢日期<br>                                        |                                     | 存款起始日                                           |                          | 2021                  | -12-29           |
| 今日 最近五日 最;                                      | 近三十日                                | 到期日                                             |                          | 2022-                 | -09-29           |
|                                                 |                                     | 存款貨幣                                            |                          |                       | 港元               |
| 交易日                                             |                                     | 投資並朝                                            |                          |                       | 5.00             |
| 2021-01-16 至                                    | 2021-07-15                          | 港元100%                                          | 保證本金存款人民                 | 資金                    | 募集中              |
|                                                 |                                     | 幣/港元(C                                          | NHHKD)歐式看漲               |                       | ^                |
| 重設                                              | 確認                                  | 交易編號                                            | 10000                    | -                     | 10.00            |
|                                                 |                                     | 交易日                                             |                          | 2021                  | -07-13           |
| 交易日                                             | 2021-07-13                          | 存款起始日                                           |                          | 2021                  | -12-29           |
| 存款起始日                                           | 2021-12-29                          | 到期日                                             |                          | 2022-                 | -09-29           |
| 到期日                                             | 2022-09-29                          | 仔訳貨幣                                            |                          |                       | 港元               |
| 存款貨幣                                            | 港元                                  | 投資並領                                            |                          |                       | 2.00             |
| 投資金額                                            | 2.00                                |                                                 |                          |                       |                  |
|                                                 |                                     | 2#=1000/                                        | 保證本全方款人民                 | 资全]                   | 原集中              |
|                                                 |                                     | 港元100%                                          | 师祖华亚1于秋八氏                | 與並                    | 1.14             |
| 港元100%保證太全方款人                                   | 民 资全募集中                             | 港元100%<br>幣/港元(C                                | NHHKD)歐式看漲               | 貝亚                    | ~                |
| 港元100%保證本金存款人<br>幣/港元(CNHHKD)歐式看                | 民 資金募集中<br>涯                        | 港元100%<br>幣/港元(C                                | SNHHKD)歐式看漲              | 與血                    | ^                |
| 港元100%保證本金存款人<br>幣/港元(CNHHKD)歐式看                | 民 資金募集中<br>漲 <b>へ</b>               | 港元100%<br>幣/港元(C<br>交易編號                        | CNHHKD)歐式看漲              | 與亚 :                  | -07-13           |
| 港元100%保證本金存款人幣/港元(CNHHKD)歐式看<br>交易編號            | 民 資金募集中<br>漲 <b>^</b>               | 港元100%<br>幣/港元(C<br>交易編號<br>交易日<br>存款記約日        | NHHKD)歐式看漲               | 與亚·<br>2021<br>2021   | -07-13           |
| 港元100%保證本金存款人<br>幣/港元(CNHHKD)歐式看<br>交易編號<br>交易日 | 民 資金募集中<br>漲 <b>^</b><br>2021-07-13 | 港元100%<br>幣/港元(C<br>交易編號<br>交易日<br>存款起始日<br>到期日 | NRHAFEHMAAR              | 2021<br>2021<br>2022- | -07-13<br>-12-29 |

## 第三步:點選交易明細查看交易詳情頁面。

| <               | 結構性存款查詢                |
|-----------------|------------------------|
| 交易編號            | Press, 1997, 1998, 188 |
| 掛鈎產品及結構性存<br>賬戶 | 款<br>掛鈎產品及結構性存款賬戶      |
| 扣賬賬戶            | 76-89-307-31           |
| 投資金額            | 港元                     |
| 參考編號            | 1900-0101-0000         |
| 產品名稱            | 港元100%保證本金存款           |
| 產品風險            | 1-非常保守型                |
| 存款貨幣            | 港元                     |
| 年期              | 九個月                    |
| 保證本金            | 存款金額的100%              |
| 交易日             | 2021-07-13             |
| 存款起始日           | 2021-12-29             |
| 到期日             | 2022-09-29             |
| 定價日             | 2022-09-29             |